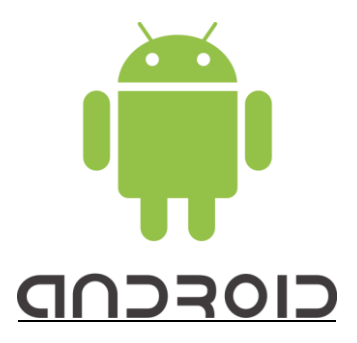

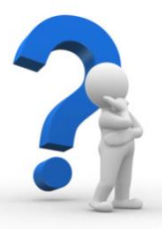

# **HELP MANUAL**

**MEXM OPTION TRADER** 

FOR

**ANDROID USER** 

#### Steps to download

- 1. Go to "Play Store"
- 2. Search for "MEXM Option Trader".
- 3. Download and install the free version.

# **Steps to Start Trading**

# 1. Open the Installed MEX Option trader application

2. <u>Login Page will appear</u>

To create a Demo account, follow the below steps [For live account login, please skip this step and directly continue from 3]

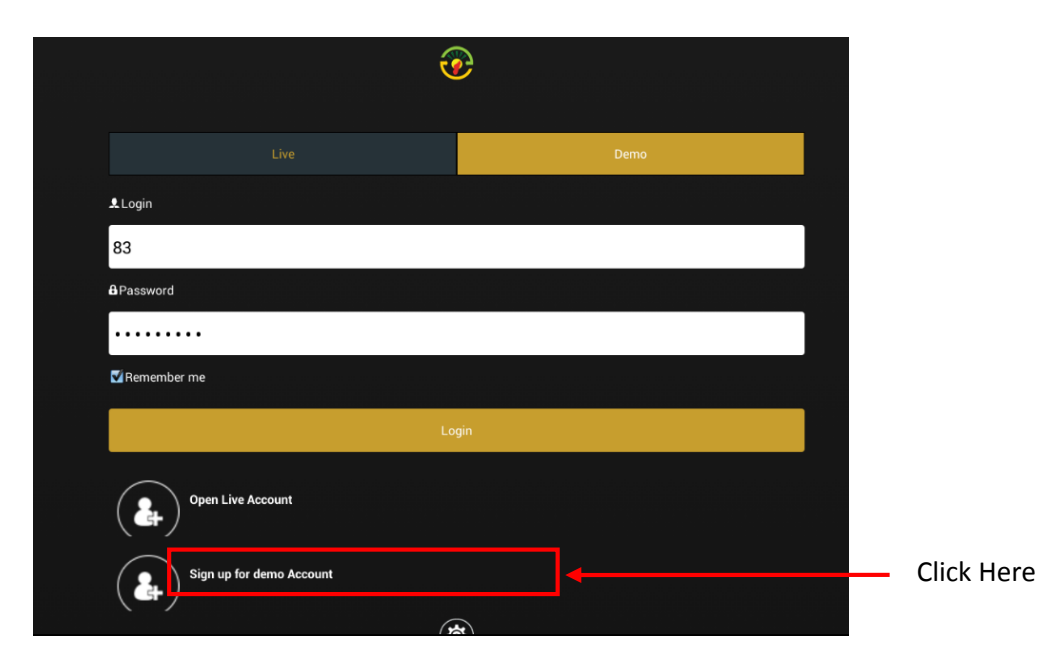

| K Back                | Demo Registration             |   |                            |
|-----------------------|-------------------------------|---|----------------------------|
|                       | Welcome to MEXM Option Trader |   |                            |
| Name                  | Name                          |   |                            |
| Phone                 | Phone                         |   |                            |
| Email                 | Email                         |   | Enter the required Details |
| Deposit               | 3500000                       | • |                            |
| Country               | Country                       | • |                            |
| Subscribe newsletters | Submit                        |   | Click <b>"Submit"</b>      |
|                       |                               |   |                            |
|                       |                               |   |                            |
|                       |                               |   |                            |
|                       |                               |   |                            |

The Username & Password to login the demo account will appear. Save the login credentials.

|                       | Welcome to MEXM Option Trader                            |              |
|-----------------------|----------------------------------------------------------|--------------|
| Name                  | abc                                                      |              |
| Phone                 | 1515615                                                  |              |
| Email                 | Demo user registration succeeded                         |              |
| Deposit               | Login: 155<br>Password: YviEpn23k                        |              |
| Country               | Name: abc                                                |              |
| Subscribe newsletters | Email: dnk@gkk.com<br>Please save your login credentials |              |
|                       | Ok                                                       | — Click "Ok" |
|                       |                                                          |              |

|                        | <b>@</b> |      |                                        |
|------------------------|----------|------|----------------------------------------|
|                        |          | Demo | <br>Select "Demo"                      |
| A Login                |          |      | Enter "Username" and                   |
| &Password              |          |      | "Password"                             |
| Remember me            |          |      | – Click "Remember                      |
|                        | Login    |      | me" if you want to save your password. |
| Open Live Account      |          |      | Click "Login"                          |
| Sign up for demo Accou | nt       |      |                                        |
|                        |          |      |                                        |

3. To login LIVE Account

|                          | <b>@</b> |  |                                 |
|--------------------------|----------|--|---------------------------------|
| Live                     |          |  | Select "Live"                   |
| Login                    |          |  |                                 |
| Username                 |          |  | Enter "Username" and "Password" |
| 8 Password               |          |  |                                 |
| Password                 |          |  | Click "Remember me" if you want |
| Remember me              |          |  | to save your password           |
|                          | Login    |  |                                 |
| Open Live Account        |          |  | Click "Login"                   |
| Sign up for demo Account |          |  | -                               |
|                          | **       |  |                                 |

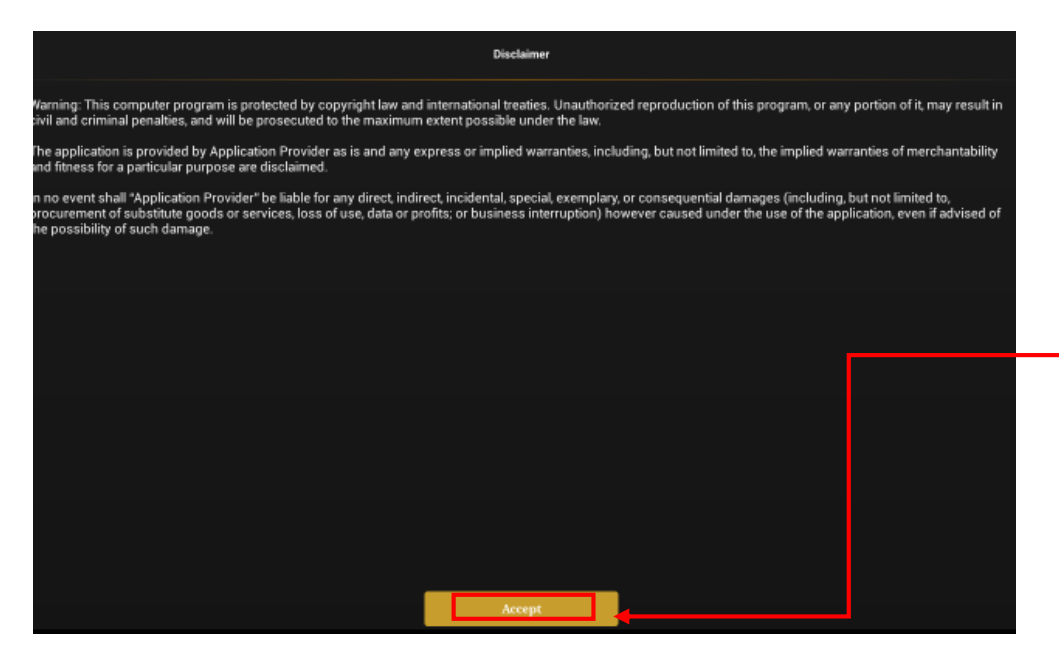

Read the disclaimer and Click "Accept" to continue.

# 4. Trading page will appear

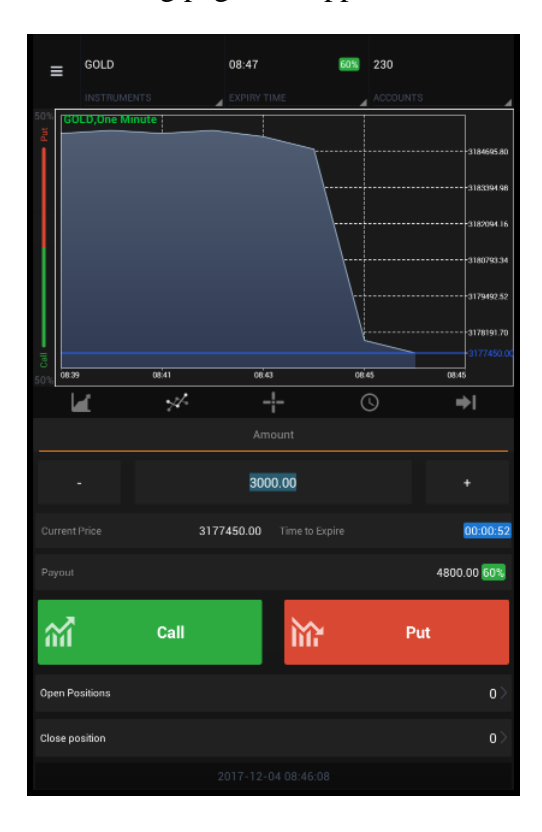

# 5. Changing the products to trade

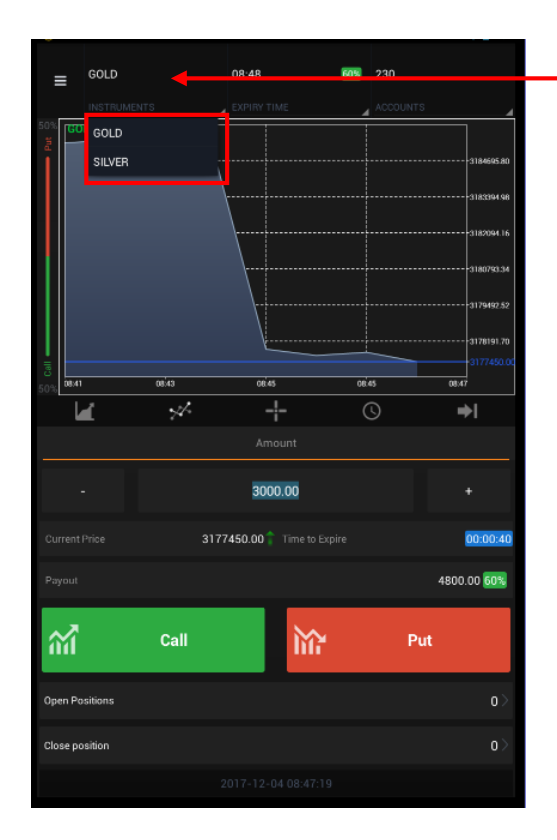

Click to select the product in which you want to trade

# 6. <u>Changing the Time intervals</u>

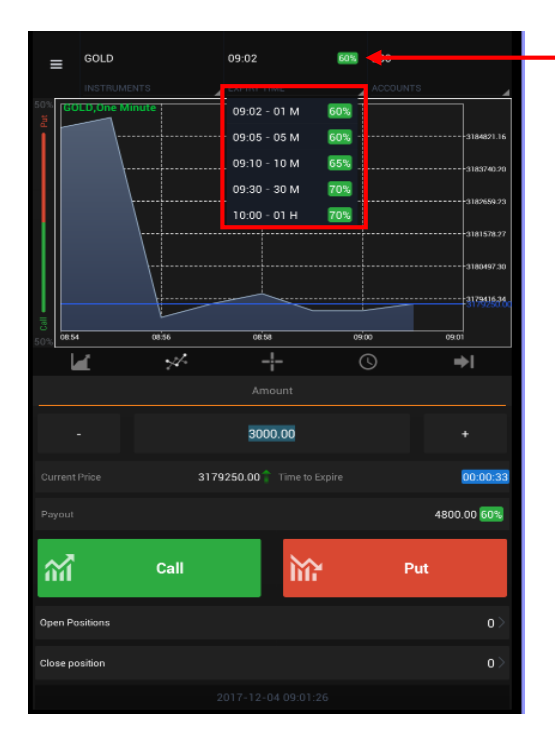

Click to change the expiry time that you want trade. One can select any time frame i.e. 1Min, 5Min, 10Min, 30Min and 1 Hour.

#### 7. <u>App Interface features</u>

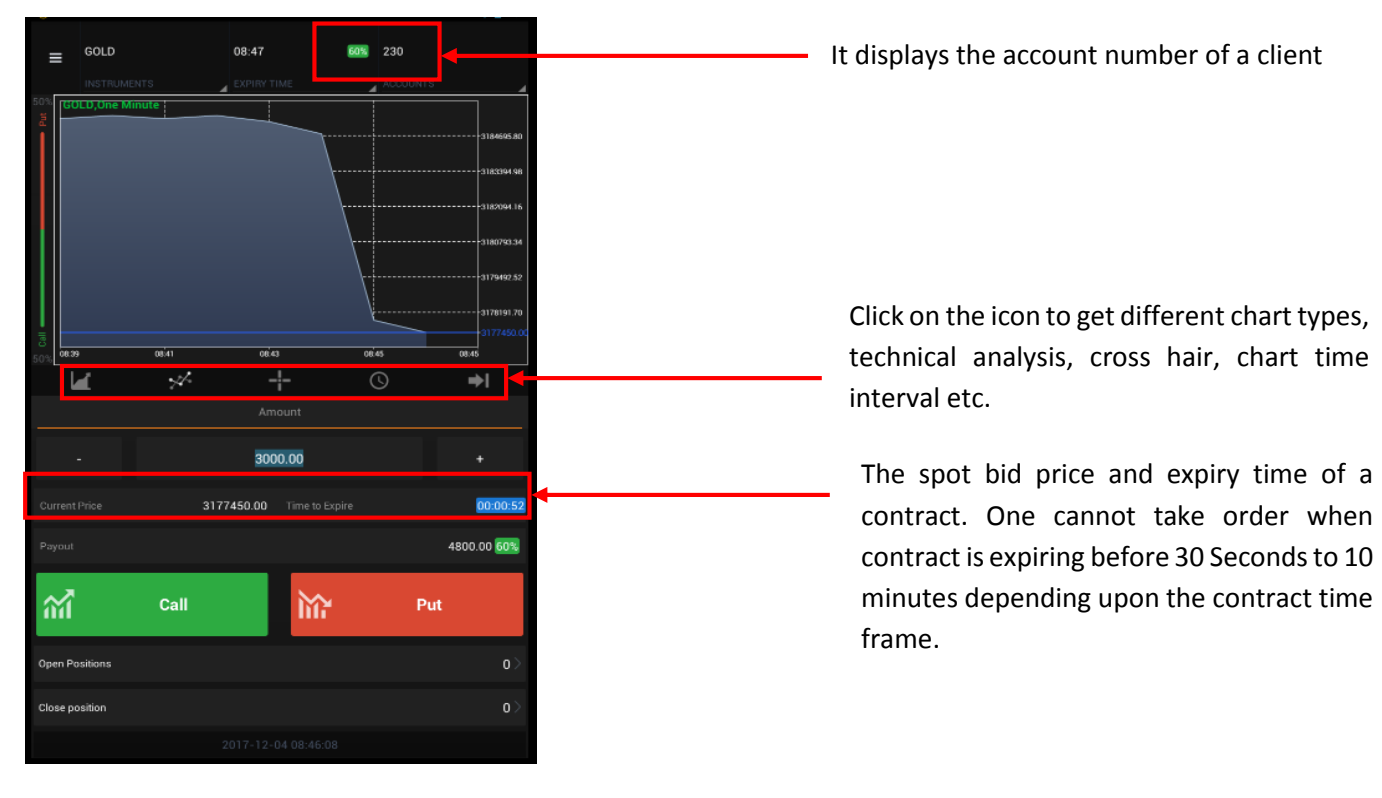

#### i. Chart types, Technical Analysis & Cross Hair

#### ii. Investment Amount & Payout

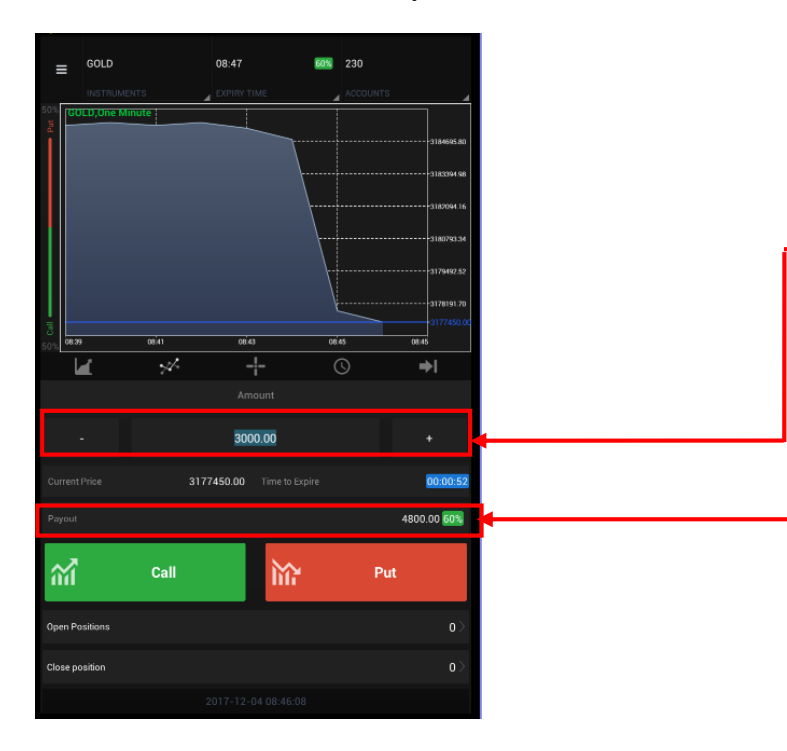

Use + to increase or – to decrease the amount of investment. You can also enter the amount by yourself. Minimum investment amount starts from Ar. 3,000 per contract.

Payout is a realized return from an investment. If you invest Ar. 3,000 and if there is a profit your return for 60% payout contract is Ar. 1,800 without cost of trading.

# 8. To trade

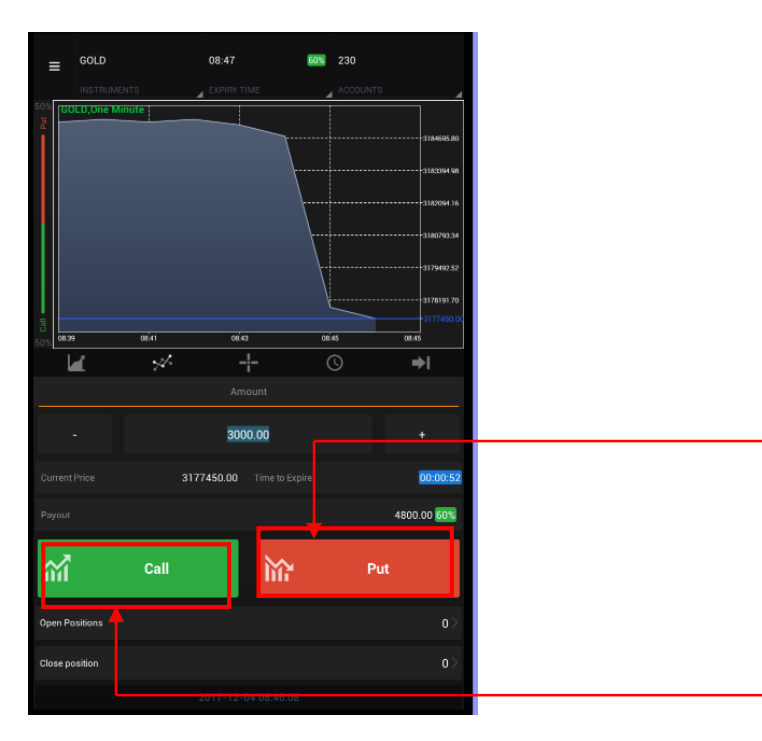

When you think that the price will decrease than the current price, one must click a Put order.

When you think that the price will increase than the current price, one must click a Call order.

# The below page will appear

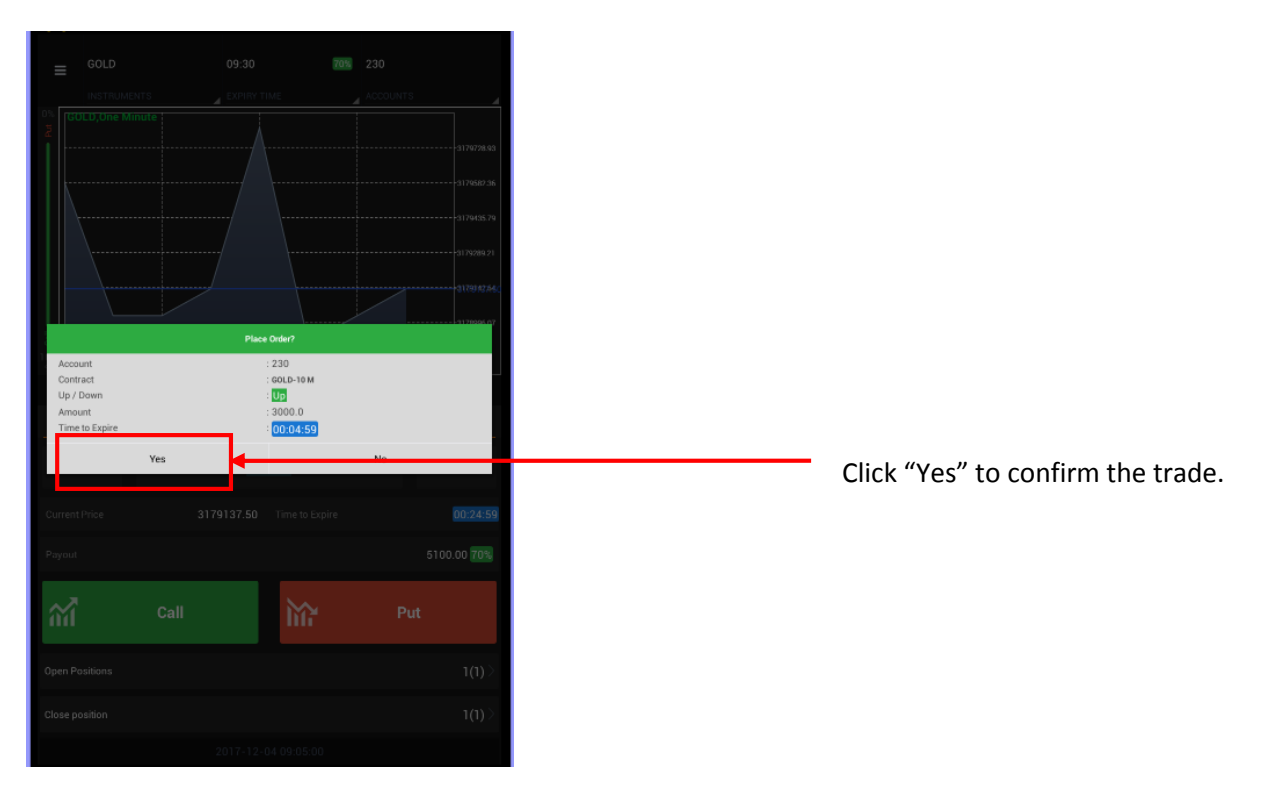

| ≡ <sup>GC</sup>                                                                                 | DLD              | 09:10                                                                                                  | 60% 230                               |  |
|-------------------------------------------------------------------------------------------------|------------------|----------------------------------------------------------------------------------------------------|---------------------------------------|--|
|                                                                                                 |                  | EXPIRY TIME                                                                                            | ACCOUNTS                              |  |
|                                                                                                 |                  |                                                                                                    |                                       |  |
|                                                                                                 |                  | Trade Confirmation                                                                                     |                                       |  |
| Order id<br>Account<br>Symbol<br>Contract<br>Up / Down<br>Amount<br>Time to Ex<br>Price<br>Time | n<br>xpire<br>ne | : 1458<br>: 230<br>: 60LD-10<br>: Up<br>: 3000.0<br>: 0034:20<br>: 2017-12-<br>: 3179025<br>: 2017-12- | M<br>04 09:10:00<br>00<br>04 09:05:38 |  |
|                                                                                                 |                  | Ok                                                                                                    |                                       |  |
|                                                                                                 |                  |                                                                                                    |                                       |  |
|                                                                                                 |                  |                                                                                                    |                                       |  |
|                                                                                                 |                  |                                                                                                    |                                       |  |
|                                                                                                 |                  |                                                                                                    |                                       |  |
|                                                                                                 |                  |                                                                                                    |                                       |  |

After trade confirmation the order will be shown in Open Positions tab

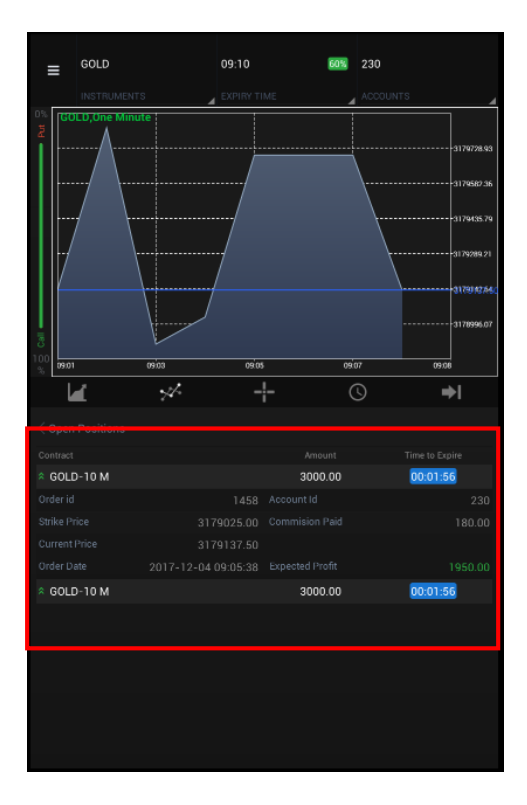

After trade expiry, the order will be shown in Close Position tab

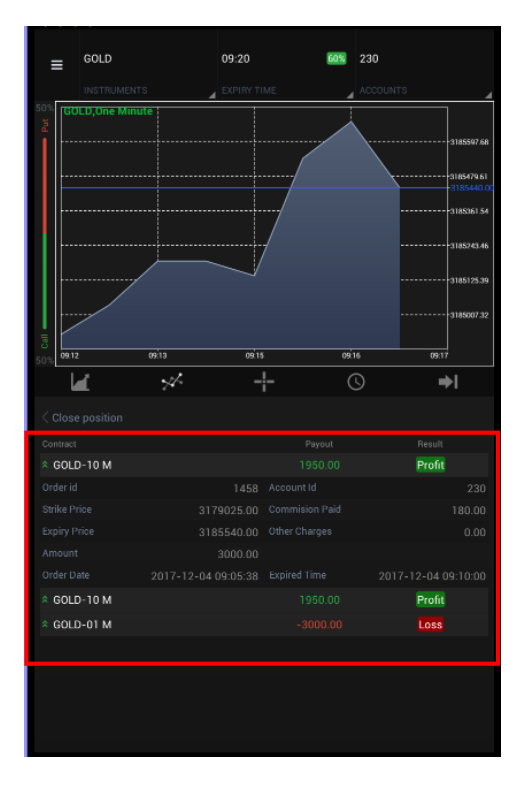

Note: The price of call or put order when executed for the first time is called strike price. In order to have profit the current price should be higher than the strike price in case of call order and vice versa.

#### 9. Menu

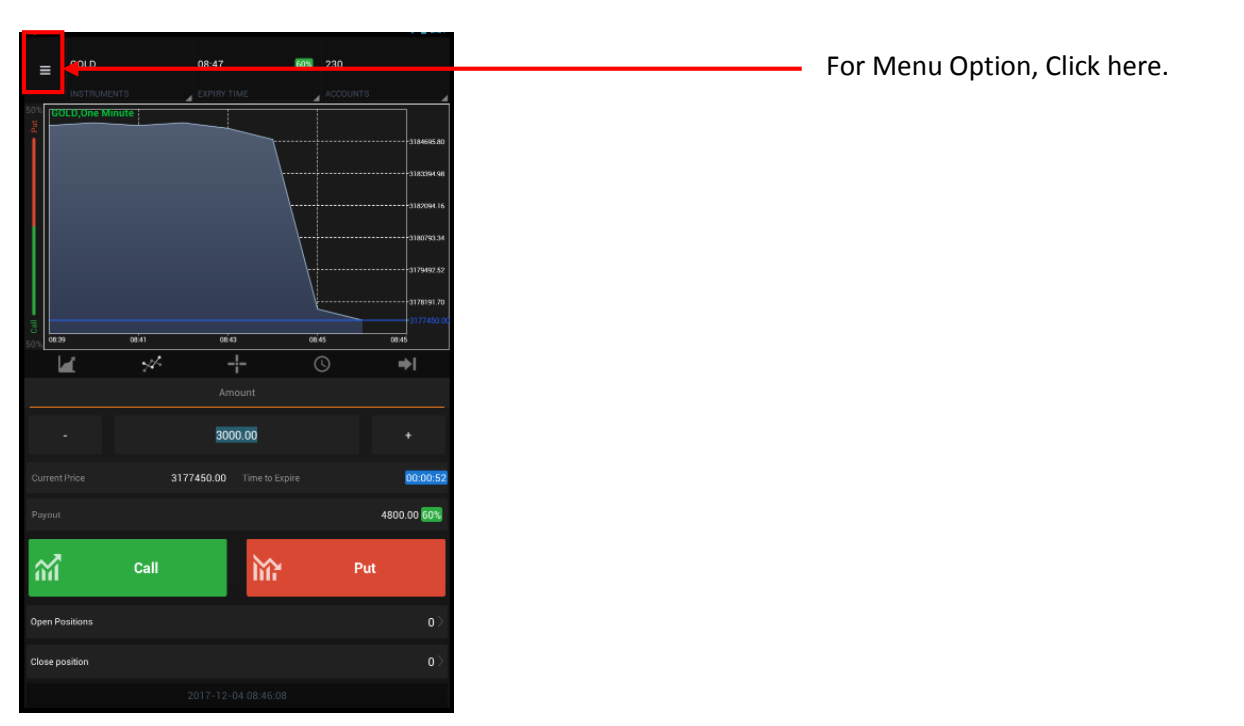

# Following list will appear

| G MEXM Option<br>Trader | 09:25 | 60% | 230 |            |
|-------------------------|-------|-----|-----|------------|
| SECTIONS                |       |     |     |            |
| Accounts                |       |     |     |            |
| Account statement       |       |     |     |            |
| News                    |       |     |     |            |
| Chat                    |       |     |     |            |
| Message                 |       |     |     |            |
| Settings                |       |     |     |            |
| Logout                  |       |     |     |            |
|                         |       |     |     |            |
|                         |       |     |     | 3184440.00 |
|                         |       |     |     | <br>⇒I     |
|                         |       |     |     |            |
|                         |       |     |     |            |
|                         |       |     |     |            |
|                         |       |     |     |            |
|                         |       |     |     |            |
|                         |       |     |     |            |
|                         |       |     |     |            |
|                         |       |     |     |            |
|                         |       |     |     |            |
|                         |       |     |     |            |

When you click "Accounts", below page will appear

| G | Acci        | ounts          | Click here for Online Deposit & |
|---|-------------|----------------|---------------------------------|
|   | New Deposit | New Withdrawal | Withdrawal Request              |
|   | Account     | Status         | Withdrawar Request.             |
|   | 230         | Normal         | Click here to view              |
|   |             |                | "Account Summary"               |

| Accounts               | Deposit Request     |          |   |                                                |
|------------------------|---------------------|----------|---|------------------------------------------------|
| Account                | 230                 |          | ~ |                                                |
| Account name           | 230                 |          |   |                                                |
| Deposit Mode           | ТТСору              |          | ~ |                                                |
| Deposit Date           | 2017-04-12 15:07:23 |          |   |                                                |
| Balance                | 35,000,360.00       |          |   |                                                |
| Equity                 | 35,000,360.00       |          |   |                                                |
| Available margin       | 35,000,360.00       |          |   |                                                |
| Amount                 |                     | <b>←</b> |   | <ul> <li>Enter the deposited amount</li> </ul> |
| Source Bank Name       |                     |          |   |                                                |
| Source Bank Branch     |                     |          |   |                                                |
| Source Bank Account    |                     |          |   |                                                |
| Deposited Bank Account |                     |          |   |                                                |
|                        |                     |          |   |                                                |
| Remarks                |                     |          |   |                                                |
|                        | Send Request        | ▲        |   | Click Send Request                             |

By clicking 'New Deposit' tab below page will appear

By clicking 'New Withdrawal' tab below page will appear

| < Accounts        | Withdrawal Request |   |                                                      |
|-------------------|--------------------|---|------------------------------------------------------|
| Account           | 230                |   |                                                      |
| Account name      | 230                |   |                                                      |
| Balance           | 35,000,360.00      |   |                                                      |
| Equity            | 35,000,360.00      |   |                                                      |
| Available margin  | 35,000,360.00      |   |                                                      |
| Amount            |                    | 4 | <ul> <li>Enter the amount to be withdrawr</li> </ul> |
| Resulting Balance |                    |   |                                                      |
| Remarks           |                    |   |                                                      |
|                   |                    |   |                                                      |
|                   |                    |   |                                                      |
|                   |                    |   |                                                      |
|                   | Send Request       |   | Click Send Request                                   |

The Account summary page is shown below

| < Accounts  | Account Summary |
|-------------|-----------------|
| Account     | 68036002        |
| Status      | Normal          |
| Balance     | 50,000.00       |
| AvLMargin   |                 |
| Used margin |                 |
| Leverage    |                 |
| Equity      |                 |
| Profit/Loss |                 |

When you click "Account statement", below page will appear

| G                     | Account statement       |                 | You can view your account                                                                         |
|-----------------------|-------------------------|-----------------|---------------------------------------------------------------------------------------------------|
| 230<br>ACCOUNTS       | 04-12-2017<br>FROM DATE | 04-12-2017      | statement from the                                                                                |
| Account Summary As on |                         |                 | specific past date to till<br>date. Input the dates you<br>want to view and click on<br>the icon. |
|                       |                         | Summary Details |                                                                                                   |

| G                                         | Account statement       |                 |
|-------------------------------------------|-------------------------|-----------------|
| 230<br>Accounts                           | 04-11-2017<br>FROM DATE | 04-12-2017      |
| Account Summary As on 2017-12-04 09:25:27 |                         |                 |
| Opening balance                           |                         | 0.00            |
| Deposit                                   |                         | 35,000,000.00   |
| Withdrawals                               |                         | 0.00            |
| Adjustments                               |                         | 0.00            |
| Commission                                |                         | -540.00         |
| Option Investment                         |                         | 0.00            |
| Payln/PayOut                              |                         | 900.00          |
| TDS                                       |                         | 0.00            |
| Closing balance                           |                         | 35,000,360.00   |
|                                           |                         | Summary Details |

On clicking Details tab below page will appear

| G                                        | Account s            | tatement  |                       |         |         |
|------------------------------------------|----------------------|-----------|-----------------------|---------|---------|
| 230<br>ACCOUNTS                          | 04-11-20<br>FROM DAT | I7<br>E 4 | 04-12-2017<br>TO DATE |         | ļĘ      |
| Orders Summary As on 2017-12-04 09:25:27 |                      |           |                       |         |         |
| Open Positions                           |                      |           | Close position        |         |         |
| Contract                                 |                      |           |                       |         |         |
| ≈ GOLD-01 M                              |                      |           |                       | Loss    |         |
| ☆ GOLD-10 M                              |                      |           |                       | Profit  |         |
| * GOLD-10 M                              |                      |           |                       | Profit  |         |
|                                          |                      |           |                       |         |         |
|                                          |                      |           |                       |         |         |
|                                          |                      |           |                       |         |         |
|                                          |                      |           |                       |         |         |
|                                          |                      |           |                       |         |         |
|                                          |                      |           |                       |         |         |
|                                          |                      |           |                       |         |         |
|                                          |                      |           |                       |         |         |
|                                          |                      |           |                       |         |         |
|                                          |                      |           |                       |         |         |
|                                          |                      |           |                       | Summary | Details |

When you click 'News", below page will appear

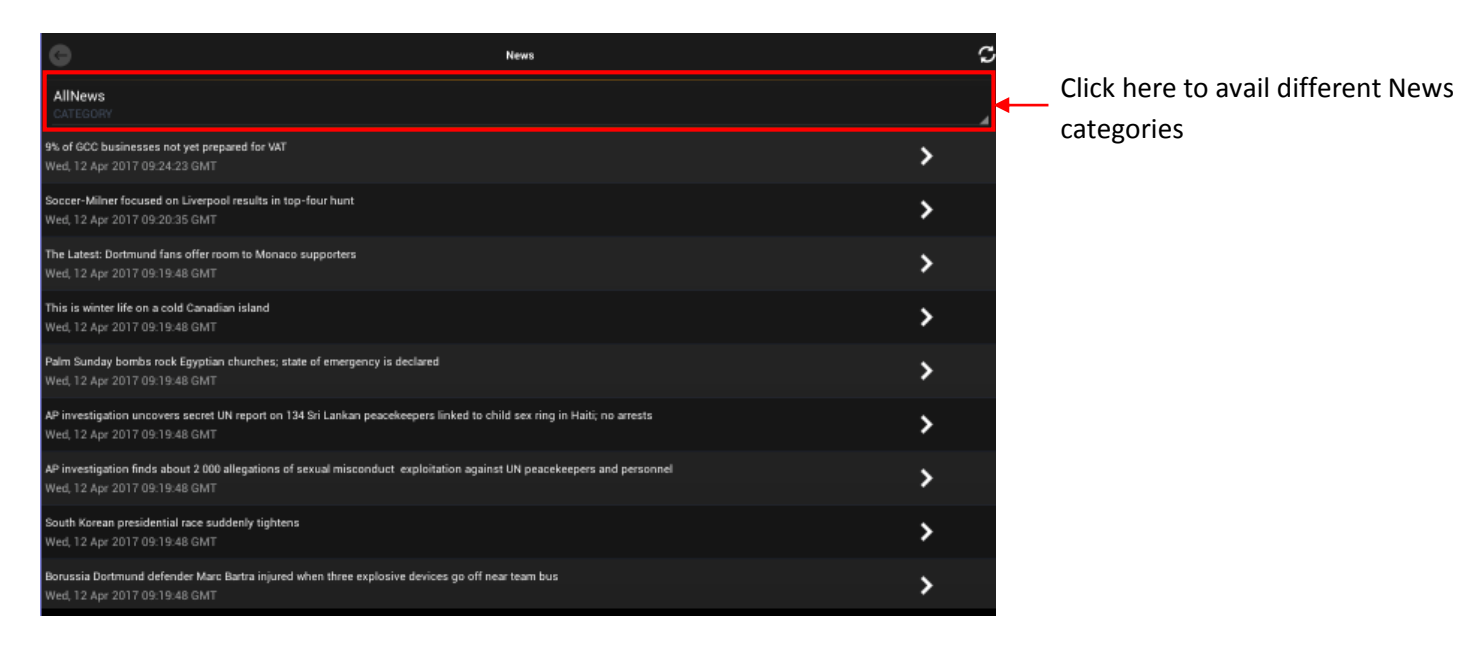

When you click "Chat", below page will appear

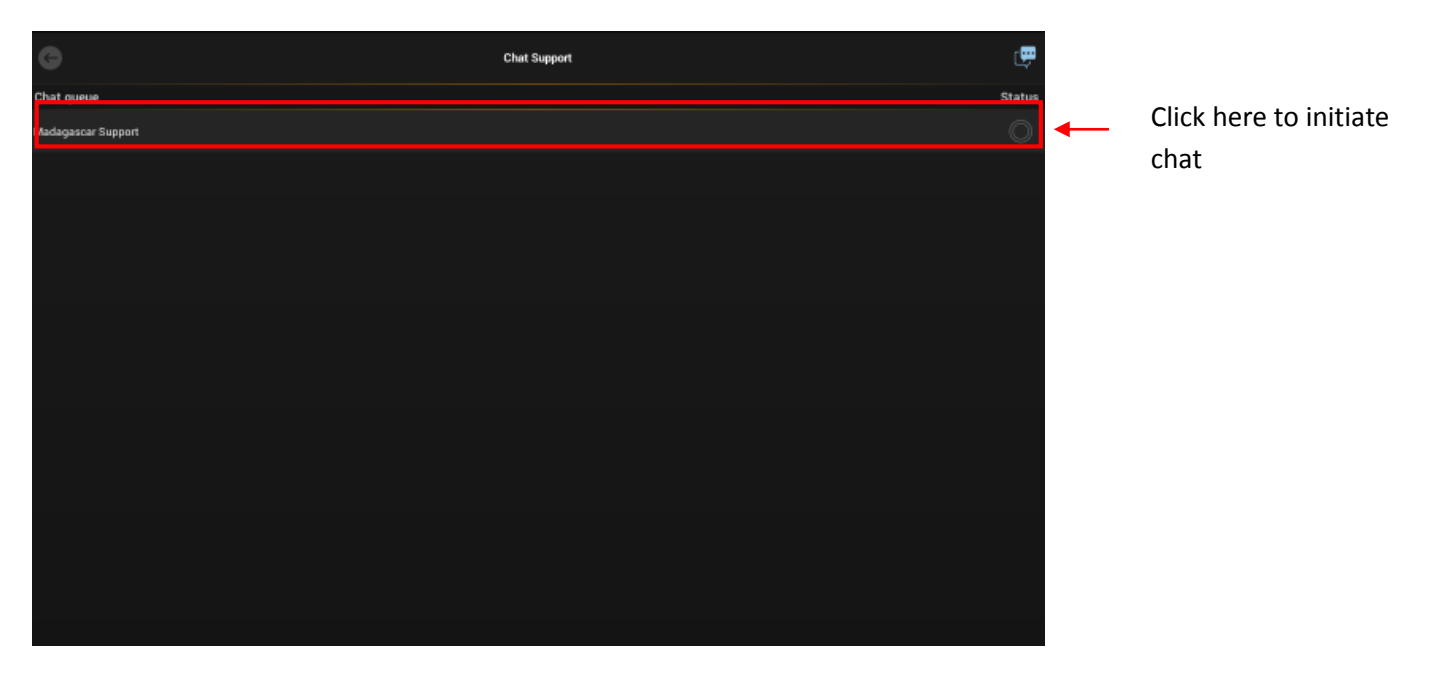

When you click 'Message', below page will appear. You will get trade related notices here.

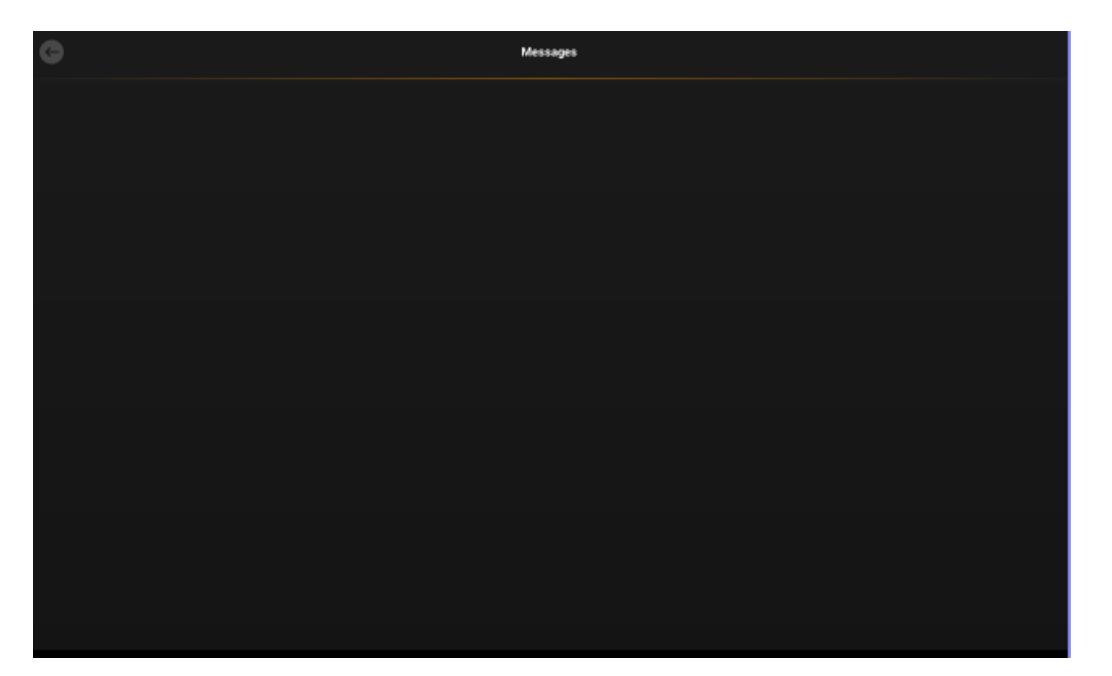

When you click 'Settings", below page will appear

| G                               | Settings      |
|---------------------------------|---------------|
| SECURITY                        |               |
| Remove Login Credentials        |               |
| Enable Application Notification |               |
| Change password                 |               |
| GENERAL                         |               |
| Rate the App                    |               |
| About App                       |               |
| SETTINGS                        |               |
| Contracts Sort by               | Expiry Time 🖛 |
|                                 |               |
|                                 |               |
|                                 |               |
|                                 |               |
|                                 |               |

Click here if you wish your device to forget your login credentials.

Select or deselect to enable/disable application notification

Click to change vour password

Click to Rate the App. Your Feedback is important to us.

Click to know about the App

Click to sort contracts according to expiry time, interval & percentage

When you click 'Logout", below page will appear

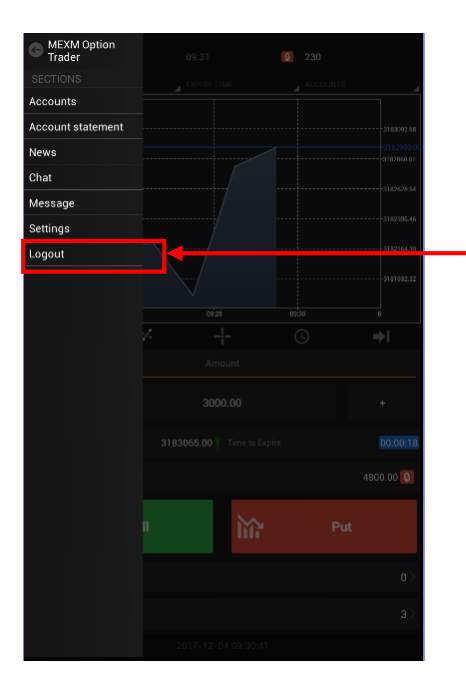

If you wish to exit the application then you can select logout in the menu.

*Note: Trading For MEXM Option Trader will be starting from 08:00 am – 8:00pm; Monday to Friday*